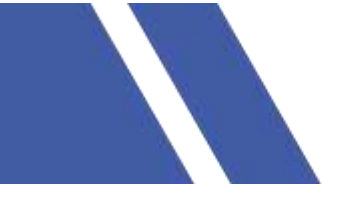

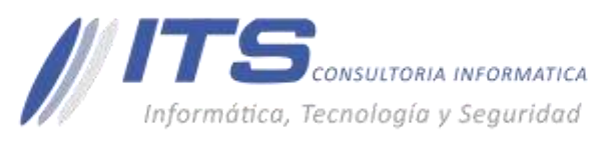

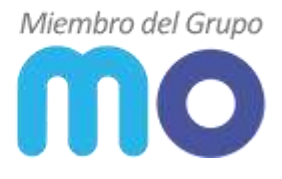

Versión: 1.0

## **Objetivo:**

Dar a conocer la funcionalidad restauración completa de una máquina virtual mediante la consola de Veeam Backup & Replication.

# Manual para Veeam Backup & Replication

# Descripción:

La herramienta Veeam Backup & Replication cuenta con la consola instalada en una máquina virtual o física sobre un sistema operativo Windows, para ingresar a la consola es necesario acceder por escritorio remoto, ya en el ambiente en el escritorio veremos el icono:

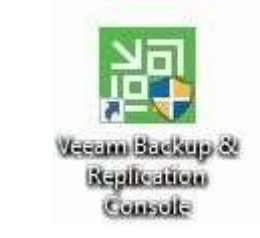

| THE HEAR THE                                                                                                    |                                                |                                                                                                    |                                                                                                    |                                                                                                    |                                                                                                    |                                                                                                    |                                                                                                    |  |
|----------------------------------------------------------------------------------------------------|------------------------------------------------|----------------------------------------------------------------------------------------------------|----------------------------------------------------------------------------------------------------|----------------------------------------------------------------------------------------------------|----------------------------------------------------------------------------------------------------|----------------------------------------------------------------------------------------------------|----------------------------------------------------------------------------------------------------|--|
| And And And And And And And And And And                                                                                                    |                                                |                                                                                                    |                                                                                                    |                                                                                                    |                                                                                                    |                                                                                                    |                                                                                                    |  |
| vend.                                                                                                    | Q 3+++++                                       | and statements of the second state                                                                                                    | - X                                                                                                    |                                                                                                    |                                                                                                    |                                                                                                    |                                                                                                    |  |
| <ul> <li>Solar</li> <li>Balage</li> <li>Balage</li> <li>Solar Schwarts</li> <li>Solar Organist</li> <li>Solar Schwarts</li> <li>Solar Schwarts</li> <li>Solar Schwarts</li> <li>Solar Schwarts</li> <li>Solar Schwarts</li> <li>Solar Schwarts</li> <li>Solar Schwarts</li> </ul> | 10001<br>· · · · · · · · · · · · · · · · · · · | 1998)<br>Mila san Bahaga<br>Mila san Bahaga<br>Mila san Bahaga<br>Mila san Bahaga<br>Mila san Bahaga<br>Mila san Bahaga<br>Mila san Bahaga<br>Mila san Bahaga<br>Mila san Bahaga<br>Mila san Bahaga | Dathal<br>Issuent<br>Noopel<br>Isopel<br>Isopel<br>Isopel<br>Isopel<br>Isopel<br>Isopel<br>Isopel<br>Isopel<br>Isopel<br>Isopel<br>Isopel<br>Isopel | 2221 1924<br>Financingsi<br>Erhener appi<br>Those appi<br>Those appi<br>Those appi<br>Financingsi<br>Financings | shif blast<br>haung<br>haung<br>haung<br>haung<br>haung<br>haung<br>haung<br>haung<br>haung<br>haung<br>haung<br>haung<br>haung<br>haung<br>haung<br>haung | <ul> <li>Mart Faux.</li> <li>Mine Jians Faux.</li> <li>Kirol. 2007. 1108</li> <li>Mine Jians Faux.</li> <li>Kirol. 2007.</li> <li>Mine Jians Faux.</li> <li>Mine Jians Faux.</li> <li>Mine Jians Const.</li> <li>Mine Jians Const.</li> <li></li></ul> | INTERPRETATION<br>Content of INTERVISION<br>Content of INTERVISION<br>Content of INTERVISION<br>Content of INTERVISION<br>Content of INTERVISION<br>Content of INTERVISION<br>Content of INTERVISION<br>Content of INTERVISION<br>Content of INTERVISION<br>Content of INTERVISION |  |

**Recuperación:** para poder cubrir la necesidad de recuperación de un backup se debe seleccionar y seguir los siguientes pasos:

• Recuperación Instantánea de VM: esto implica que se crea e inicia una máquina virtual desde el backup seleccionado, acortando el tiempo de restauración:

Para dar inicio a la tarea de recuperación, seleccionar en el menú Restore y de acuerdo a la necesidad se selecciona VMware o Hyper-v:

BOGOTÁ D.C. Carrera 16a No 78-65, Oficina 302 BARRANQUILLA Buró 51, Calle 94 No 51b-43, Suite 401 +57 (601) 7441411 www.seguridad-il.com www.mioficina.co

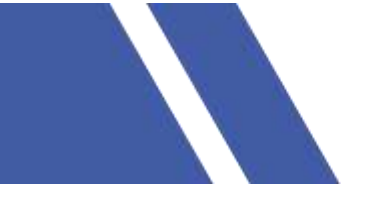

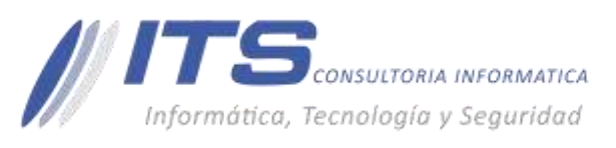

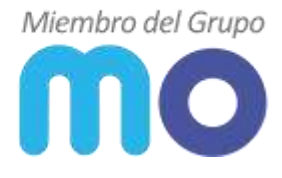

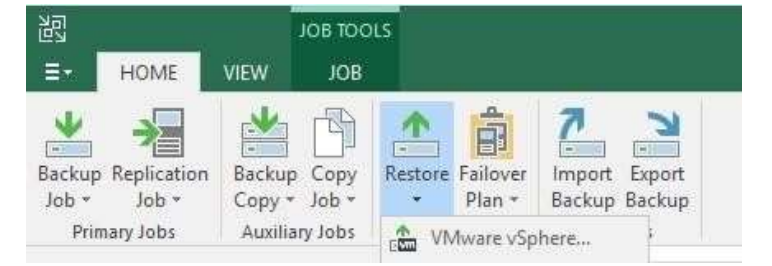

En la nueva ventana seleccionar restaurar desde Backup:

### Restore

Choose whether you want to restore from backup or replica.

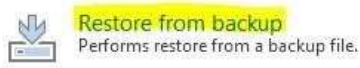

Restore from replica

Performs restore from a replica VM.

En esta nueva ventana seleccionaremos Entire VM restore:

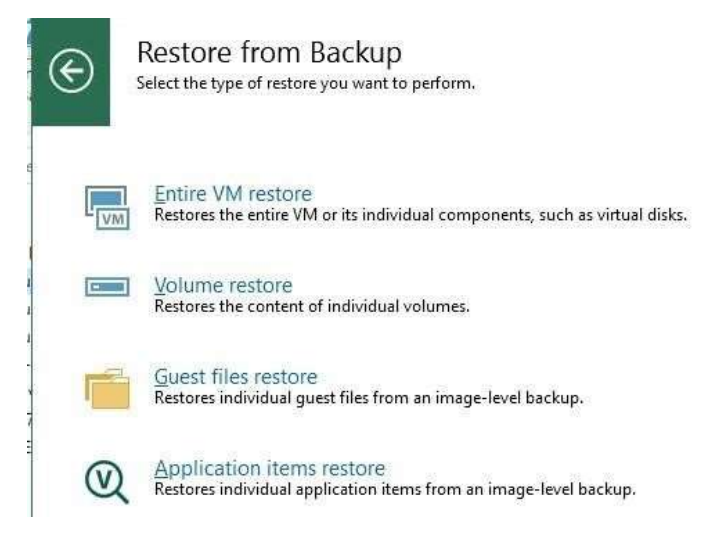

En esta nueva ventana seleccionaremos nuevamente Entire VM restore:

BARRANQUILLA Buró 51, Calle 94 No 51b-43, Suite 401 \$ +57 (601) 7441411

www.seguridad-it.com www.mioficina.co

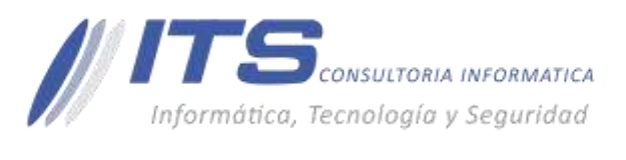

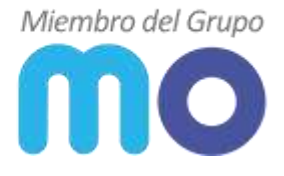

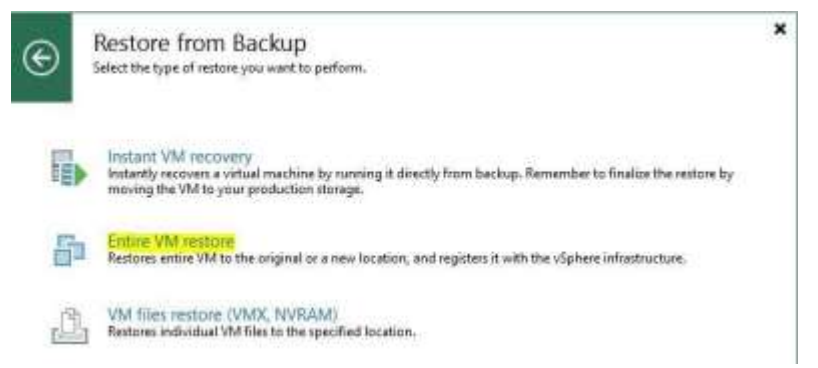

En esta nueva ventana, tendremos que seleccionar cual será la maquina virtual a recuperar, dando sobre el botón - Add VM:

| Wittual Machin<br>Select virtual m<br>structorment (s | es<br>inchines to be restored. You can<br>containen: will be automatically o | dd individual virtual machines from backup file<br>opanded into plain VM list). | s, ar containers from live |
|-------------------------------------------------------|------------------------------------------------------------------------------|---------------------------------------------------------------------------------|----------------------------|
| Virtual Machines                                      | Virtual machines to rest                                                     |                                                                                 |                            |
| Restore Mode                                          | Q Vyteine VM nem                                                             | The contrast Tankap                                                             |                            |
| Secure Rolline                                        | Neme                                                                         | Size Restore point                                                              | Adut VAR                   |
| Employ                                                |                                                                              |                                                                                 | ( Berld                    |
|                                                       |                                                                              |                                                                                 |                            |

Posterior a esto, nos mostrara el listado de las Vm que se encuentran protegidas bajo el esquema de copias de seguridad, para lo cual tenemos que expandir el Job de la tarea y seleccionar la Vm:

| ckup Browser              |                      |         |                |  |
|---------------------------|----------------------|---------|----------------|--|
| elect object:<br>Job name | Last restore point   | Objects | Restore points |  |
| Backup-DNS                | 20/08/2020 9:00:20 p | 1       |                |  |

Posterior a esto seleccionaremos el punto que deseamos restaurar:

| Virtual Machines | Virtual machines to restore:                                                                                                    |                 |                             |              | 12                    |
|------------------|----------------------------------------------------------------------------------------------------|-----------------|-----------------------------|--------------|-----------------------|
| Restore Mode     | Q. Type in a VM name for in                                                                                                    | itaint (soliup: |                             |              |                       |
|                  | Name                                                                                                    | Size            | Restore point               |              | Add VM                |
| Reston.          | MO-Sn/DNS1                                                                                                    | 40 G8           | less than a day ago (i      | 100 p. m     | T BOLL                |
| Summery          |                                                                                                    |                 |                             |              | Erim-                 |
| Recovery Mode    | Created                                                                                                    |                 | Туре                        | Location     | _                     |
| Recovery Mode    | Created                                                                                                    |                 | 7ype                        | Location     |                       |
| Restore Reason   | 🕑 less than a day ago (93                                                                                                    | II a. m. miérc  | nL. Increment               | Default Bac  | kup Repository        |
|                  | 🕑 less than a day ago (3)                                                                                                    | l a.m. mierc    | ol. increment               | Default Bac  | kup Repository        |
| Ready to Apply   | I less than a day ago (%)                                                                                                    | 6 p. m. marta   | s Incoment.                 | Default Bac  | kup Repository        |
| 0                | 🕑 less than a day ago (3:2                                                                                                    | 18 p. m. marte  | s locrement                 | Default Bec  | kup Repository        |
| Recovery         | (1) 1 day app 19:27 s. m. m                                                                                                    | ertes 7/01/20   | 20) Increment               | Default Back | kup Repository        |
|                  | Contraction of the second second seco |                 | and accession and accession |              | and the second second |

Next>

Nos mostrará una nueva ventana en la cual para seleccionar debemos tener en cuanta en que infraestructura será recuperada la máquina virtual:

BARRANQUILLA Buró 51, Colle 94 No 51b-43, Suite 401  +57 (601) 7441411
 www.seguridad-il.com www.mioficina.co

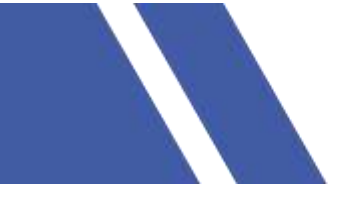

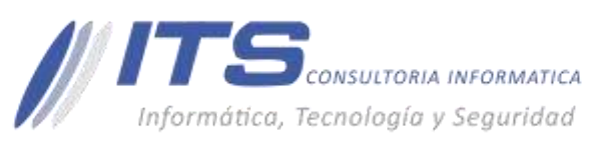

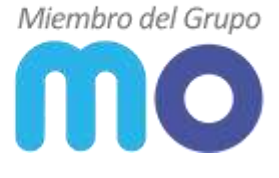

- Restore to the original location: mediante esta opción podemos proceder si la VM se perdió por completo.
- Restore to a new location or with diferente settings: mediante esta opción podremos restaurar en infraestructura diferente a la original o en la misma orige, pero sin sobre escribir la maquina actual, podremos generar una maquina nueva con un nuevo nombre.

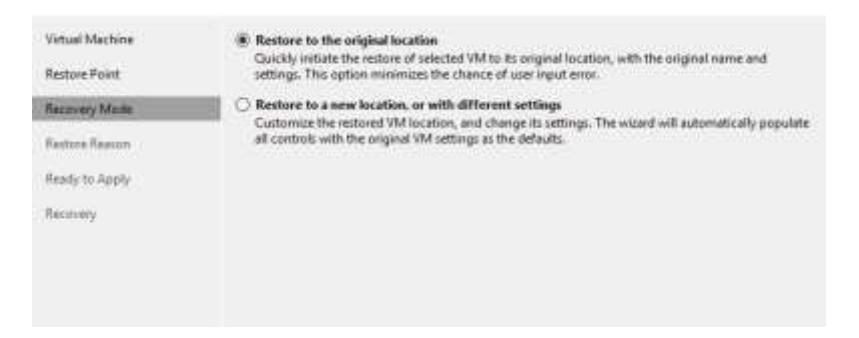

Next>

# **Opcion Restore to the original location:**

Nos mostrara una nueva ventana en la cual podremos documentar la razón de la recuperación:

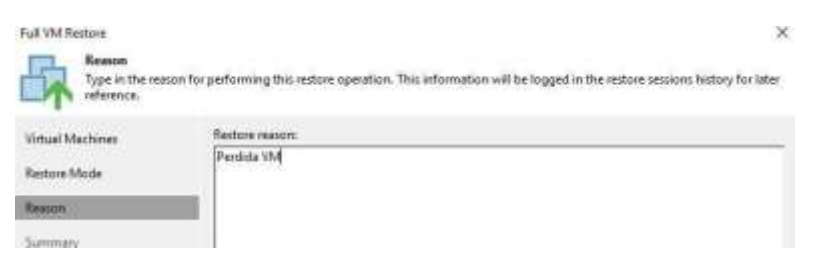

Next>

En esta nueva ventana nos mostrara un resumen de la recuperación a ejecutar:

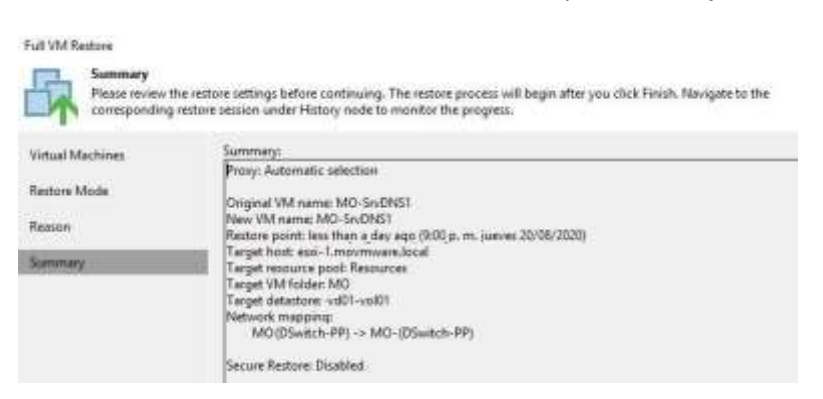

Finish>

Opcion Restore to a new location or with diferente settings:

De esta manera podemos editar la infraestructura en la que será restaurada la VM indicando la dirección IP del host en el cual vamos a restaurar y/o configurar un nuevo nombre para la VM.

BOGOTÁ D.C. Carrera 16a No 78-65, Oficina 302 BARRANQUILLA Buró 51, Calle 94 No 51b-43, Suite 401  +57 (601) 7441411
 www.seguridad-it.com www.mioficina.co

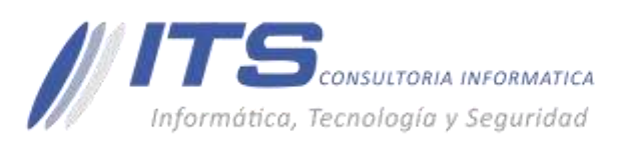

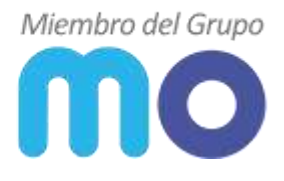

| Virtual Machines | VM location: |    |               |  |
|------------------|--------------|----|---------------|--|
| Barton Mode      | Name         | Э. | Hott          |  |
| RESEARCH HOOE    | MO-SHONST    |    | ano-1/m.local |  |
| Hust             |              |    |               |  |
| Resource Peol    |              |    |               |  |
| Datadole         |              |    |               |  |
| Folder           |              |    |               |  |
| Network          |              |    |               |  |
| Reason           |              |    |               |  |
| 40.00012         |              |    |               |  |

Al seleccionar Host, podremos ver el inventario de hipervisores que se han presentado a la consola de Veeam para definir en el que será recuperada la VM:

| elect Host                    | ×            |
|-------------------------------|--------------|
| Select host:                  | ( <u>c</u> ) |
| ✓ (a) Hosts ₩ vcenter.m.local |              |
| > Ever vcenter.m.local        |              |

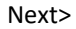

En la siguiente ventana tendremos la opción de seleccionar el Pool si fuera el caso:

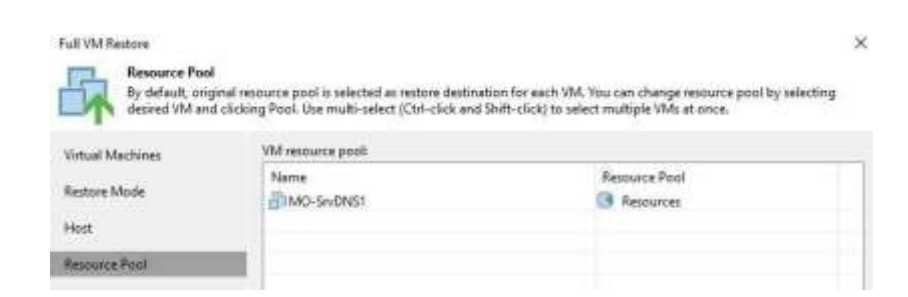

Next>

En la nueva ventana que nos muestra, será posible seleccionar el datastore en el que se requiere realizar la recuperación, dando click en el botón Datastore:

BARRANQUILLA Buró 51, Calle 94 No 51b-43, Suite 401  +57 (601) 7441411
 www.seguridad-il.com www.mioficina.co

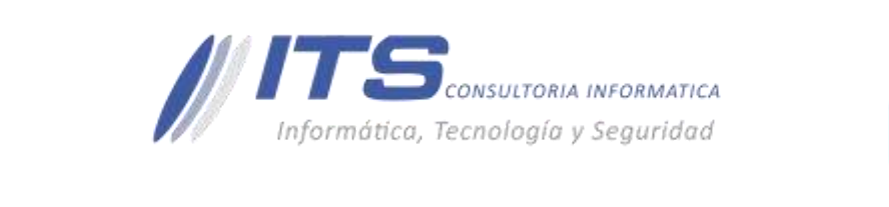

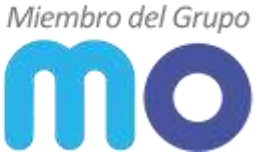

| Full VM Restore                                   |                                                                                         |                              |                                                                          |                                     |
|---------------------------------------------------|-----------------------------------------------------------------------------------------|------------------------------|--------------------------------------------------------------------------|-------------------------------------|
| Datastore<br>By default, orig<br>clicking Datasto | nal datastore and disk type are selected<br>ine or Disk Type. Use multi-select (Ctrl-cl | for each VM<br>ick and Shift | file. You can change them by set<br>t-click( to select multiple VMs at o | ecting desired VM file, an<br>Ince. |
| Virtual Machines                                  | Files location:                                                                         |                              |                                                                          |                                     |
|                                                   | File                                                                                    | Size                         | Datastore                                                                | Disk type                           |
| Restore Mode                                      | <ul> <li>MO-SNONS1</li> </ul>                                                           |                              |                                                                          |                                     |
| feet                                              | Configuration files                                                                     |                              | #2000-vd01-vol01 [1,9 TB                                                 |                                     |
|                                                   | Hand disk 1 (MO-Sr                                                                      | 40 GB                        | P2000-vel01-vel01 [3,9 TB                                                | Same as source                      |
| Resource Pool                                     |                                                                                         |                              |                                                                          |                                     |
| Datastore                                         |                                                                                         |                              |                                                                          |                                     |

#### Next>

En esta nueva ventana será posible editar el nombre de la VM y la carpeta de organizaciones en el caso para vcenter:

| Virtual Machines | VM Folder: |            |        |
|------------------|------------|------------|--------|
|                  | Name       | New Name   | Folder |
| estore Mode      | MO-SrvDNS1 | MO-Sn/DNS1 | MO D   |
| last             |            |            |        |
|                  |            |            |        |
| esource Pool     |            |            |        |
| latastore        |            |            |        |
| alder            |            |            |        |
| letwork          |            |            |        |
| Anna             |            |            |        |
| LA PETT          |            |            |        |

#### Next>

Bajo la siguiente ventana, tendremos la opción de seleccionar la tarjeta de red a la que podremos conectar la VM:

| Network<br>Dy default, we<br>incotion speci | will connect the restored VM to the same virtual re- | whereas an the original VM. If you are redoring to a different<br>ocation. |
|---------------------------------------------|------------------------------------------------------|----------------------------------------------------------------------------|
| Virtual Machines                            | Network connections                                  |                                                                            |
| Restore Mode<br>Host                        | Seurce<br>* BIMO-Sn/DNS1<br>& MO-(DSwitch-PP)        | Target<br>MO-(DSwitch-PP)                                                  |
| Resource Pool                               |                                                      |                                                                            |
| Datastore<br>Folder                         |                                                      |                                                                            |
| ieta-tek                                    |                                                      |                                                                            |

Next>

Nos mostrara una nueva ventana en la cual podremos documentar la razón de la recuperación:

BARRANQUILLA Buró 51, Calle 94 No 51b-43, Suite 401  +57 (601) 7441411
 www.seguridad-il.com www.mioficina.co

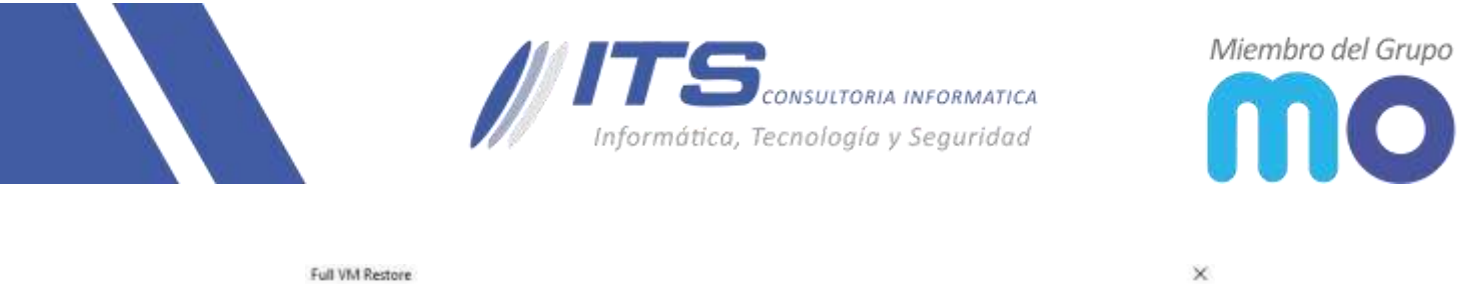

| Reason<br>Type in the res<br>reference. | ison for performing this restore operation. This information will be logged in the restore sessions history for later |
|-----------------------------------------|----------------------------------------------------------------------------------------------------|
| Virtual Machines                        | Restore reason:                                                                                                    |
| Restore Mode                            | Perdide VM                                                                                                    |
| Host                                    |                                                                                                    |

## Next>

En esta última ventana nos mostrara el resumen de la recuperación con la opción si se desea seleccionar de encender la VM en cuanto finalice la recuperación:

| Full VM Restore                             |                                                                                                    |
|---------------------------------------------|----------------------------------------------------------------------------------------------------|
| Summary<br>Please review t<br>corresponding | he restore settings before continuing. The restore process will begin after you click Finish. Navigate to the<br>restore session under History node to monitor the progress. |
| Virtual Machines                            | Summary:                                                                                                    |
|                                             | Proxy: Automatic selection                                                                                                    |
| Restore Mode                                | Original VM same MO Se DNS1                                                                                                    |
|                                             | New VM name: MO-SrvDNS1-2                                                                                                    |
| Host                                        | Restore point: less than a day ago (9:00 p. m. jueves 20/08/2020)                                                                                                    |
| Resource Pool                               | Target host: esxi-2.m.local                                                                                                    |
| nesource roor                               | Target VM folder: MO                                                                                                    |
| Datastore                                   | Target datastore: lvd01-vol01                                                                                                    |
|                                             | Network mapping:                                                                                                    |
| Folder                                      | MO-(DSwitch-PP) -> MO- (DSwitch-PP)                                                                                                    |
| Network                                     | Secure Restore: Disabled                                                                                                    |
| Reason                                      |                                                                                                    |
| Summary                                     |                                                                                                    |
|                                             |                                                                                                    |
|                                             |                                                                                                    |
|                                             | <u>Power on target VM after restoring</u>                                                                                                    |

Finish>

#### BARRANQUILLA Buró 51, Calle 94 No 51b-43, Suite 401

# +57 (601) 7441411 www.seguridad-it.com www.mioficina.co